abstract submission guidelines of ICABU2022

- create indico(CERN) account (consult fig. 1 below)
  - click here: https://account.cern.ch/account/Externals/RegisterAccount.aspx

|                                                      |                                                                                                    | 📿 Account Management                                                                                                    |  |  |  |  |  |
|------------------------------------------------------|----------------------------------------------------------------------------------------------------|----------------------------------------------------------------------------------------------------|--|--|--|--|--|
| ightarrow $ ightarrow$ https://account.cern.ch/ac    | count/Externals/RegisterAccou                                                                                                   | ntaspx                                                                                                    |  |  |  |  |  |
| CERN Accelerating science                            |                                                                                                    | Sign i                                                                                                    |  |  |  |  |  |
| Account Ma<br>Manage your computi<br>Home My Account | nagement<br>ng accounts and service sub<br>ts New Account Chang                                                                 | scriptions Ferding Actions Help Support                                                                                                    |  |  |  |  |  |
| Lightweight Accou                                    | ints                                                                                                    | legister a new CERN lightweight account                                                                                                    |  |  |  |  |  |
| 23                                                   | <ul> <li>New lightweight account</li> <li>Manage account</li> <li>Forgot your password?</li> <li>Delete your account</li> </ul> | Already have a CERN lightweight account? manage your account here Please fill in the form below with your details. You must provide a valid e-mail address: it will become your login to access CERN applications. Account information                                                                                                    |  |  |  |  |  |
| Lightweight Accou                                    | ints                                                                                                    | First Name                                                                                                    |  |  |  |  |  |
| ?                                                    | <ul> <li>User guide</li> <li>Acceptable use policy</li> </ul>                                                                   | Last Name Phone Company/Organization Department/Division I'm not a robot Price/PTCHA Privacy-Terma I have read and agree to the conditions below * * mandatory field Register                                                                                                    |  |  |  |  |  |
|                                                      |                                                                                                    | Acceptable Use Policy                                                                                                    |  |  |  |  |  |
|                                                      |                                                                                                    | <ul> <li>By completing the registration you shall be deemed to accept CERN's Operational Circular No 5, http://cern.ch/ComputingRules, and the following conditions of use:</li> <li>1. You shall only use the registration for the purpose of identifying yourself to certain CERN applications to perform tasks consistent with the stated goals and policies of the application and in compliance with these conditions of use.</li> <li>2. You shall not use the registration for any unlawful purpose and not (attempt to) breach or circumvent any administrative or security controls. You shall respect copyright and confidentially agreements and protect your registration and pressive data and files to which it gives access.</li> <li>3. You shall immediately report any known or suspected security breach or misuse of your registration or the Information to which it a gives access.</li> <li>4. Use of the services to which the registration gives you access is at your own risk. There is na guarantee that a service will be available at any time or that it will suit any purpose.</li> <li>5. Logged information, including information provided by you for registration purposes, shall be used for administrative, operational, accounting, monitoring and security purposes only. Although efforts are made to</li> </ul> |  |  |  |  |  |

<Fig 1. create indico(CERN) account>

- set/change passwd of indico(CERN) account. (consult fig 2)
  - After creating indico account according fig 1, link for password setting of indico(CERN) will be sent to your e-mail. (password can be set/modified)

| C C Attps://account.cem.ch/account/Externals/ManugeAccount.aspx                                    |                                                                             | P+ ≙C 🔯                                                                              | ICABU2017 ( 🏈 연E                              | 1빛PC 보 (중한국:             | 원자력 💭 Account × 및 Cern Authen 💭 Account Ma 🚺 고역 | 기술인 (@ 과학기술인         | 0 <mark>-×</mark><br>∂ ☆ 0       |
|----------------------------------------------------------------------------------------------------|-----------------------------------------------------------------------------|--------------------------------------------------------------------------------------|-----------------------------------------------|--------------------------|-------------------------------------------------|----------------------|----------------------------------|
| 파일(F) 편집(E) 보기(V) 불거찾기(A) 도구(T) 도움발(H)<br>☆ 환 최 조각 결러리 ♥ 환 수현 사이트 ♥                                |                                                                             |                                                                                      |                                               |                          | 🗿 • 🖸 - 🖬 🖷                                     | ★ 페이지(P) ▼ 안전(S) ▼ 도 | ≟ <del>7</del> (0) <b>• ()</b> • |
| CERN Accelerating science                                                                          |                                                                             |                                                                                      |                                               |                          | Signed in as: kjmun@kaeri.re.kr Sign            | out Directory        | Ŷ                                |
| Account Management<br>Manage your computing accounts and service subs                              | scriptions                                                                  |                                                                                      |                                               |                          |                                                 |                      |                                  |
| Home My Accounts New Account Char                                                                  | ge Password Pe                                                              | ending Actions                                                                       | Help                                          | Support                  |                                                 |                      |                                  |
| Lightweight Accounts                                                                               | Manage an Ac                                                                | count                                                                                |                                               |                          |                                                 |                      |                                  |
| <ul> <li>New lightweight account</li> <li>Manage account</li> <li>Forgot your password?</li> </ul> | <b>Email</b><br>Password                                                    | kjmun@kaeri                                                                          | i.re.kr                                       |                          | [Change Email]<br>[Change Password]             |                      |                                  |
| Lightweight Accounts                                                                               |                                                                             |                                                                                      |                                               |                          |                                                 |                      | - 1                              |
| User guide     Acceptable use policy                                                               | Email For Life<br>Forwarding                                                |                                                                                      |                                               |                          |                                                 |                      |                                  |
|                                                                                                    | First Name<br>Last Name<br>Phone<br>Company/Organizal<br>Department/Divisio | Kyeong-Jun<br>Mun<br>82547505012<br>tion (KAERI)<br>n KOrea Multi-J<br>n Complex(KON | 2<br>: Energy Resea<br>purpose Accele<br>MAC) | irch Institute<br>erator | [Change User Details]                           |                      | Ţ                                |
| 🛞 🗒 D 🗘 🖪 🖴 😂 🖉 🗃 🕖                                                                                |                                                                             |                                                                                      |                                               |                          | *7                                              | \`∭ @ ° × ⊫ ∰ Ø      | 오전 7:38<br>2017-09-19            |

<fig 2. set/change passwd of indico(CERN) account>

## Conference Registration by Registration Form (consult fig. 3)

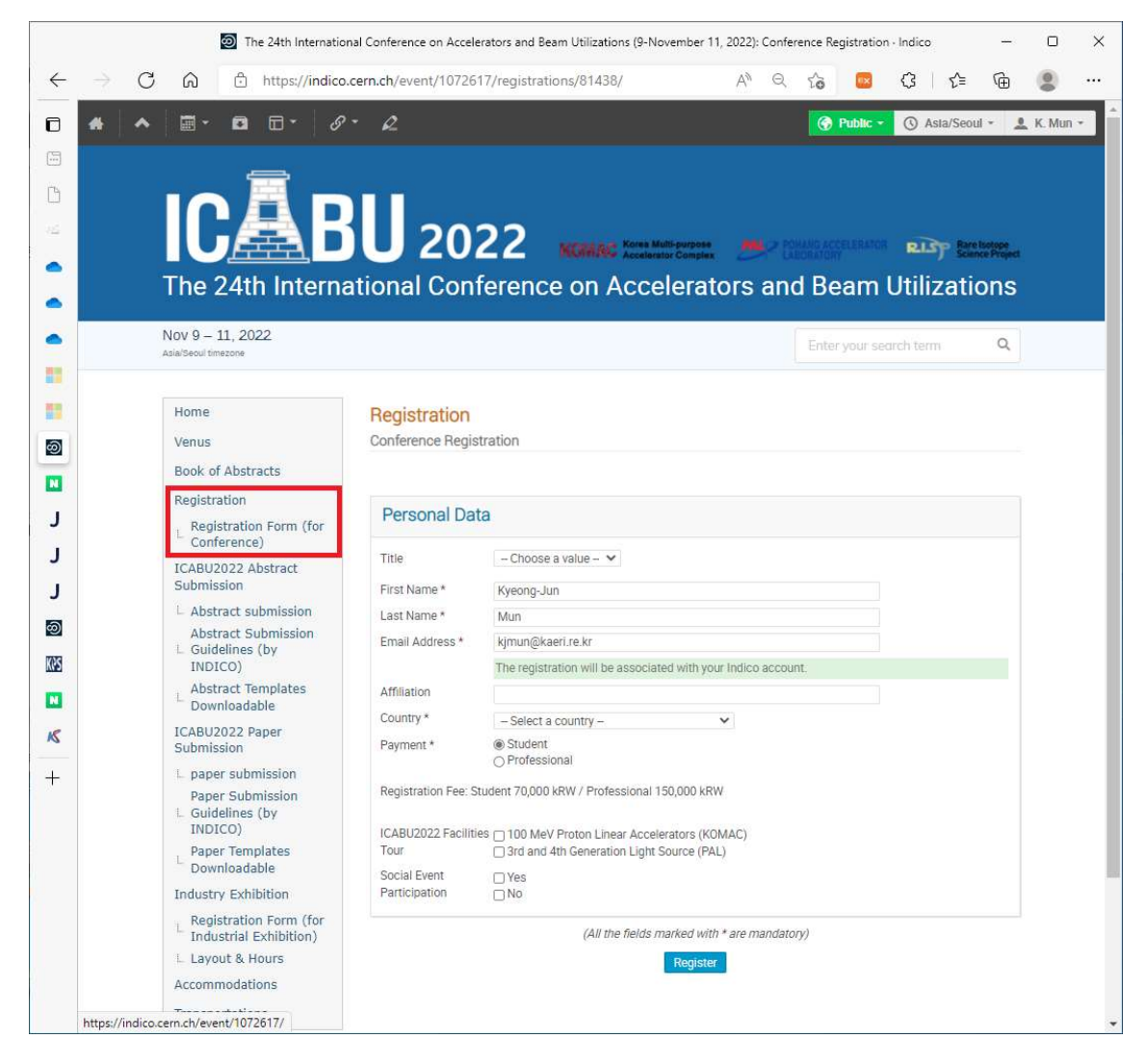

<fig. 3. Registration Form in ICABU2022 homepage>

 $\odot$  Abstract Submission

use menu of ICABU22 homepage (by INDICO): ICABU2022 Abstract Submission-Abstraction Submission

 click 'submit new abstract button' in 'CABU2022 Abstract Submission-Abstraction Submission' (consult fig 4)

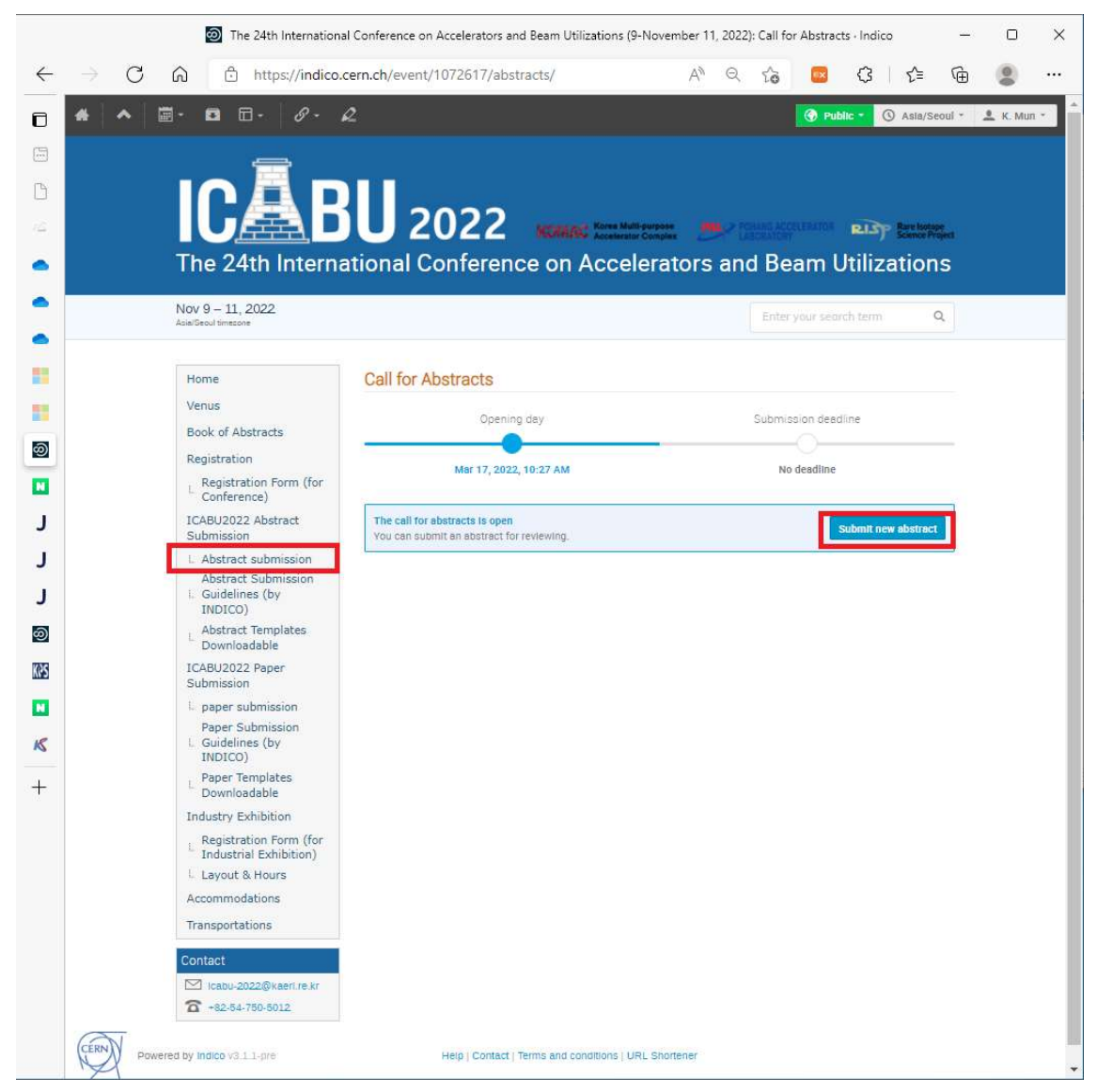

<fig. 4. submit new abstract button>

## 2. Login to indico (use indico(CERN) ID and password: fig 5) - Click External E-mail - Guest Access' in CERN single sign on' page

|                |                                         | 🥥 Si                                                                                                    | gn in to CERN                            |                       | -           |                          |
|----------------|-----------------------------------------|----------------------------------------------------------------------------------------------------|------------------------------------------|-----------------------|-------------|--------------------------|
| $\leftarrow$ - | C Q                                     | ttps://auth.cern.ch/auth/realms/ce                                                                                         | ern/protoco 🖉 A 🏠 🧧                      | 3 ଓ ≙                 | œ (         |                          |
| 0              | CERN Accele                             | erating science                                                                                                    |                                          |                       | Directo     | ory                      |
| •              |                                         | Committee a                                                                                                    |                                          |                       |             |                          |
| 9              | 10                                      | CERN Sir                                                                                                    | igle Sign-On                             |                       |             |                          |
| 0 🦻            | 139                                     |                                                                                                    |                                          |                       |             |                          |
| ම              |                                         |                                                                                                    |                                          |                       |             |                          |
|                | Sig                                     | gn in with a CERN account                                                                                                  | Sign in with your                        | email or organ        | isation     |                          |
| 2              | Username                                |                                                                                                    |                                          | 1/10/10/2020/0        |             |                          |
| <u>ه</u>       | kjmun@kae                               | ri.re.kr                                                                                                    | Home organi                              | sation - eduGAIN      |             |                          |
| <u> </u>       | Password                                | 280                                                                                                    | External ema                             | ail - Guest access    |             |                          |
| <u> </u>       | •••••                                   |                                                                                                    | Occirco lo with                          |                       |             |                          |
| 3 <b>1</b>     |                                         | Forgot Password?                                                                                                    | Some social account provide              | ers, e.g. Facebook, m | ay use      |                          |
|                |                                         | Sign In                                                                                                    | knowledge about your acce:<br>profiling. | ss to CERN for purpo  | ses such as | l.                       |
|                | C                                       | Or use another login method                                                                                                | <b>G</b> Google                          | in Linked             | In          |                          |
|                | 04                                      | Two-factor authentication                                                                                                  | G GitHub                                 | f Facebo              | ok          |                          |
|                |                                         | Kerberos                                                                                                    |                                          |                       |             |                          |
|                | Reminder: y<br>Computing<br>the measure | you have agreed to comply with the CERN<br>Rules, in particular OC5. CERN implements<br>as necessary to ensure compliance. |                                          |                       |             |                          |
|                |                                         | Account                                                                                                    | Support                                  |                       | C           | $\overline{\mathcal{M}}$ |
|                |                                         |                                                                                                    |                                          |                       | I CER       | 2N I V                   |

<fig 5. External E-mail - Guest Access' in 'CERN single sign on' page>

## - login with E-mail and password information

|              |               |     |        |        | 🧭 Sign in to Guest access                                                 | - |          | ×                        |
|--------------|---------------|-----|--------|--------|---------------------------------------------------------------------------|---|----------|--------------------------|
| $\leftarrow$ | $\rightarrow$ | С   | ଜ      | ٥      | https://auth.cern.ch/auth/realms/guest/protoc ⊘ A <sup>N</sup> 🖧 📴 🗘   Ç≌ | Ē | 0        |                          |
|              | c             | ERN | Accele | rating | science                                                                   | ۵ | Director | у                        |
|              | 15            | 24  | S.     | 32     |                                                                           |   |          |                          |
| න            |               |     | in a   |        | CERN Single Sign-On                                                       |   |          |                          |
| o            | The           | 2   |        | 25     |                                                                           |   |          |                          |
| න            |               |     |        |        |                                                                           |   |          |                          |
| Ø            |               |     |        |        | Email                                                                     |   |          |                          |
| 0            |               |     |        |        | kjmun@kaeri.re.kr                                                         |   |          |                          |
| න            |               |     |        |        | Password                                                                  |   |          |                          |
| ٩            |               |     |        |        |                                                                           |   |          |                          |
| ß            |               |     |        |        | Forgot Password?                                                          |   |          |                          |
| +            |               |     |        |        | Sian In                                                                   |   |          |                          |
|              |               |     |        |        |                                                                           |   |          |                          |
|              |               |     |        |        | Reminder: you have agreed to comply with the CERN Computing Rules,        |   |          |                          |
|              |               |     |        |        | compliance.                                                               |   |          |                          |
|              |               |     |        |        |                                                                           |   |          |                          |
|              |               |     |        |        | New user? Register                                                        |   |          |                          |
|              |               |     |        |        |                                                                           |   |          |                          |
|              |               |     |        |        |                                                                           |   |          |                          |
|              |               |     |        |        |                                                                           |   |          |                          |
|              |               |     |        |        |                                                                           |   |          |                          |
|              |               |     |        | Acc    | ount Support                                                              |   |          | $\overline{\mathcal{M}}$ |
|              |               |     |        | Manag  | re your account Service Desk +41 22 76 77777                              |   | CERN     | X                        |
|              |               |     |        |        | company serve sures                                                       |   |          | 1                        |

<fig. 6. login with indico(CERN) id and password>

- 3. Submit your abstract file(s)
- Type your abstract info (abstract title, principal author, etc.)
- Type any word(s) in Content (one of the key words, etc.)
- Drag your abstract file into the Attachment Area
- choose contribute type as 'conference abstract submission'
- choose abstract fields (Accelerator / Beam Utilization / KOPUA)
- Press submit button (Then, your Abstract will be uploaded.)

| Title *           |                                                    |  |
|-------------------|----------------------------------------------------|--|
|                   |                                                    |  |
| Content *         | ₿ <i>ℤ</i> ∣₽ΦΦ ∣⊞⊟ ⊴□∣+,+                         |  |
|                   |                                                    |  |
|                   | Tyou can use Markdown and LaTeX math formulae.     |  |
| Contribution type | No type selected                                   |  |
| Authors *         | No type selected<br>Conference Abstract Submission |  |
|                   | Conference Paper Submission                        |  |
|                   | Co-authors                                         |  |
|                   | There are no co-authors                            |  |
|                   | 12 Add myself Search Enter manually                |  |
| Comments          |                                                    |  |
|                   | 1                                                  |  |
| Attachments       | The second second                                  |  |
|                   | + or -                                             |  |
|                   | Choose from your computer                          |  |
|                   | ll                                                 |  |
| Accelerators      | ~                                                  |  |
|                   | Accelerator fields                                 |  |
| Ream Utilizations | No selection                                       |  |
|                   | O Beam Utilizations                                |  |
|                   | Beam Utilizations                                  |  |
| KOPUA             | No selection                                       |  |
|                   | O KOPUA                                            |  |
|                   | KC/PUA                                             |  |
|                   |                                                    |  |

<fig 7. popup for abstract submission>